ながの電子申請サービスによる講師登録内容の修正方法

長野県教育委員会事務局高校教育課

1 登録内容の修正方法

申し込み後、以下の方法で申し込み内容の修正が可能です。修正ができない場合は、申込者の 氏名、整理番号、登録メールアドレスを高校教育課(koko@pref.nagano.lg.jp)までメールでお 知らせください。修正可能になりましたら、pref-nagano@s-kantan.com よりメールでお知らせ しますので、「申込内容照会」より以下の修正操作を行ってください。

□ながの電子申請サービスのサイトへアクセス(利用者 ID 登録済みの場合はログイン) https://apply.e-tumo.jp/pref-nagano-u/offer/offerList\_initDisplay

□「申込内容照会」をクリック

| <b>り</b> なが       | の電子申請     | <mark>サー</mark> ビス | (長野県) |
|-------------------|-----------|--------------------|-------|
| <b>121</b> 申請団体選択 | ❷ 申請書ダウンロ | а— К               |       |
| ) 手続き申込           | 》 申込内容照会  | > 職責署名検証           |       |

□申込時に控えた「整理番号」と「パスワード」を入力し、「照会する」をクリック。
(利用者 ID でログインしている場合は、申し込み履歴が表示されます。その場合は該当
手続きの「詳細」ボタンをクリック。)

|                        | 申込内容照会                                                                              |
|------------------------|-------------------------------------------------------------------------------------|
| 申込照会                   |                                                                                     |
| 整理番号を                  | :入力してください                                                                           |
| <br>申込完了画面。<br>整理番号をごり | 達知メールに記憶された<br>力ください。                                                               |
| パスワード                  | を入力してください                                                                           |
| 中込完了画面。<br>パスワードを、     | 通知メールに認知された<br>こん力ください。                                                             |
|                        | 整理断号は半角数字、パスワードは半角英数字(英字:大文字・小文字)で入力して下さい。<br>前後にスペースが人ると正しく認識されず、照会できませんのでご注意ください。 |
| ログイ                    | ン街に伸延を行われた方は、ログインしていただくと、整理箇号やパスワードを発展せずに組会できます。                                    |

□ページ下部「修正する」をクリックし、登録内容を修正する。

(講師登録を辞退したい場合は「取下げる」をクリックする。一度取り下げを行った場合 は回復することができません。再度講師登録をする場合は新規申込を行う必要があり ます。)

| (< | 一覧へ戻る       |            | 再申込する         | ~ |
|----|-------------|------------|---------------|---|
|    | 修正する        | > (        | 取下げる          | > |
|    | ※PDFファイルは一度 | パソコンに保存してか | 5開くようにしてください。 |   |

□修正が完了したら、「確認へ進む」をクリックする。

|   |   |       | _ |        |    |   |
|---|---|-------|---|--------|----|---|
| ( | < | 詳細へ戻る | ) | (確認へ進む | >) | ) |

口内容に間違いがなければ、「修正する」をクリックする。

| _   |       |     |      | _ |
|-----|-------|-----|------|---|
| ( < | 入力へ戻る | ) ( | 修正する | > |
|     |       |     |      |   |

2 問い合わせ先

問合せの内容によって問合せ先が異なります。

| 申込みの手続きに関すること 電                                                                 | 電子申請サービスの操作方法に関すること                                               |
|---------------------------------------------------------------------------------|-------------------------------------------------------------------|
| 長野県教育委員会事務局高校教育課な                                                               | こがの電子申請サービスヘルプデスク                                                 |
| メール: koko@pref.nagano.lg.jp<br>電話: 026-235-7430 (受付時間は平日 8:30~<br>17:15 となります。) | 電話 0120-464-119 携帯からは 0570-041-001<br>(受付時間は平日 9:00~17:00 となります。) |